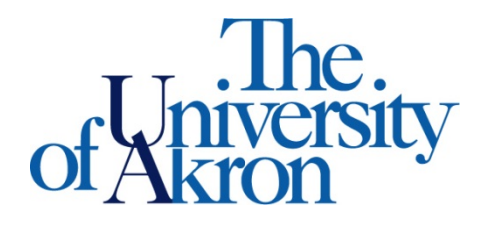

Office of Accessibility Simmons 105 Akron, OH 44325-6213 (330) 972-7928 TTY (330) 972-5764

## How to Check Your Equipment

Step 1: Go to https://york.accessiblelearning.com/Akron.

**Step 2**: Sign-in using your UANetID and password.

Step 3: Click Equipment Checked Out on the left side.

**Step 4:** You will see what equipment you have checked out and the due date.

| Welcome Zippy Roo!                                                                                                    | My F                                                                                                    | rofile                  | My Mailbox (Sent E-Mails)    | My Accommodations | Sign Out           |
|----------------------------------------------------------------------------------------------------|----------------------------------------------------------------------------------------------------|-------------------------|------------------------------|-------------------|--------------------|
| The.<br>of University<br>of Akron                                                                                                    | <b>Office of Accessibil</b><br>Office of the Vice President for Student Engag                                                                                                    | ity<br><sub>Jemen</sub> | nt & Success                 |                   |                    |
| Home » My Dashboard » Equipme                                                                                                    | ent Checked Out                                                                                                    |                         |                              |                   |                    |
| Login as User Feature                                                                                                    | EQUIPMENT CHECKED OUT                                                                                                    |                         |                              |                   |                    |
| Back to My Profile         Home         My Dashboard         My Profile         Change My Login Information         Equipment Checked Out         My Mailbox (Sent E-Mails) | Question About Your Equipment? Contact Us!<br>Please contact our office if you have any questions or concern<br>Office of Accessibility (ACCESS)<br>302 Buchtel Common<br>Akron, OH 44325-6213<br>Email: access@uakron.edu<br>Website: http://www.uakron.edu/access<br>Phone: (330) 972 - 7928<br>Fax: (330) 972 - 5422 |                         |                              |                   |                    |
| <ul> <li>My Accommodations</li> <li>List Accommodations</li> <li>Alternative Testing</li> </ul>                                                                             | Number of Records Found: 1<br>Showing Records: 1 - 1                                                                                                    |                         | Show Lim<br>Navigate to Page | t: 100 v per Page | Update<br>Dus Next |
| Alternative Formats     Notetaking Services                                                                                                    | Status: Checked Out Due on: Friday, January 13, 2012 ALD [ID: 1] Additional Information: Not Specified                                                                                                    | )                       |                              |                   |                    |
| Contact our office:<br>Phone: (330) 972 - 7928                                                                                                    |                                                                                                    |                         |                              |                   |                    |